# ОНЛАЙН-ВАЛИДАТОРЫ

в Универсальной Билетной Системе

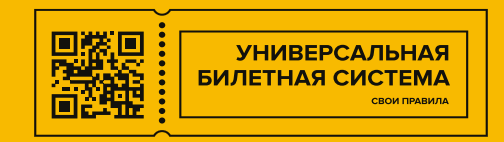

Онлайн-валидатор предназначен для валидации входных билетов посредством браузерного окна в компьютере / планшете, без использования терминал сбора данных.

#### Содержание

- Настройки валидатора в Билетной Системе
- Вэб-интерфейс валидатора
- Настройки мероприятия для валидации:
  - Тип расписания
  - Сроки прохода на мероприятие

# Настройки в Билетной Системе

1. В столбце «пользователи» в разделе «группы пользователей»

# Создать группу пользователей с правами ACCESS\_VALIDATOR\_API,

создать пользователя для валидации, добавить его в эту группу.

| Управление                 | е / Группы пользователей        |                                                                                                    |  |  |  |
|----------------------------|---------------------------------|----------------------------------------------------------------------------------------------------|--|--|--|
| Груп                       | пы пользователей                |                                                                                                    |  |  |  |
| Новая груп                 | па                              |                                                                                                    |  |  |  |
| Показаны записи 1 – 9 из 9 |                                 | Быстрый поиск на странице                                                                             |  |  |  |
| ↓ ID                       | Название Права                  | Пользователи                                                                                          |  |  |  |
|                            |                                 | Искать                                                                                                |  |  |  |
| 37                         | Validators ACCESS_VALIDATOR_API | admin, Gleb, validator1,<br>validator_test, validator,<br>validator111, validator11,<br>validator1111 |  |  |  |

#### 2. В столбце «Разное» зайдите в раздел «Онлайн-валидаторы»

#### создайте «Новый валидатор»

Управление / Онлайн-валидаторы

# Онлайн-валидаторы

Раздел предназначен для управления онлайн-валидаторами. Для работы таких валидаторов необходимо создать валидатор с необходимыми настройками и связать его с пользователем.

Новый валидатор

Заполните настройки создаваемого валидатора –

название, привязка пользователя и зала для валидации,

описание (при необходимости).

Включите валидатор.

Режим «только чтение» оставить выключенным.

(если включить, то валидатор будет только считывать информацию о билете)

| Управление / Онлайн-валидаторы / Создание нового онлайн-валидатора                                                                                      |
|----------------------------------------------------------------------------------------------------|
|                                                                                                    |
| Создание нового валидатора                                                                                                    |
| Данные настройки относятся только к онлайн-валидации.                                                                                                   |
| Включён                                                                                                    |
| * Название                                                                                                    |
|                                                                                                    |
| Пользователь                                                                                                    |
| sidorov                                                                                                    |
| Зал                                                                                                    |
| Малый зал БТК                                                                                                    |
| Разрешить пользователю самостоятельно выбирать расположение и зал через интерфейс валидатора                                                            |
| Позволяет выбирать локацию и зал в самом валидаторе, переопределяя настройки в админке. Полезно, когда используется один валидатор на нескольких залов. |
| О Информационный режим (только чтение)                                                                                                    |
| Описание                                                                                                    |
| Это будет выводиться на экране валидатора внизу                                                                                                    |

Создать

нажмите кнопку «создать» для завершения.

# Интерфейс валидатора

интерфейс доступен по адресу вида: http://имя\_инстанса.validator3.ubsystem.ru/ введите логин и пароль для доступа

|                                                                                                    | 6 |
|----------------------------------------------------------------------------------------------------|---|
| Пожалуйста, поднесите билет к сканеру<br>Scan your ticket please<br>27.02.2023<br>10:31:34                                                        |   |
| <b>Добрый день, сканируем билеты</b><br>Большой Театр Кукол / Малый зал БТК (Вариант 3)<br>Режим гашения билетов / Групповой режим: один для всех |   |

настройки расположения и зала для валидации находятся

в верхнем левом углу интерфейса

| Настройки расположения и зала | ì  |
|-------------------------------|----|
| Выберите расположение:        |    |
| 29: Большой Театр Кукол       | \$ |
| Очистить                      |    |
| Выберите зал:                 |    |
| 39: Малый зал БТК (Вариант 3) | \$ |
| Очистить                      |    |
| Сохранить Назад               |    |

# Введите номер билета

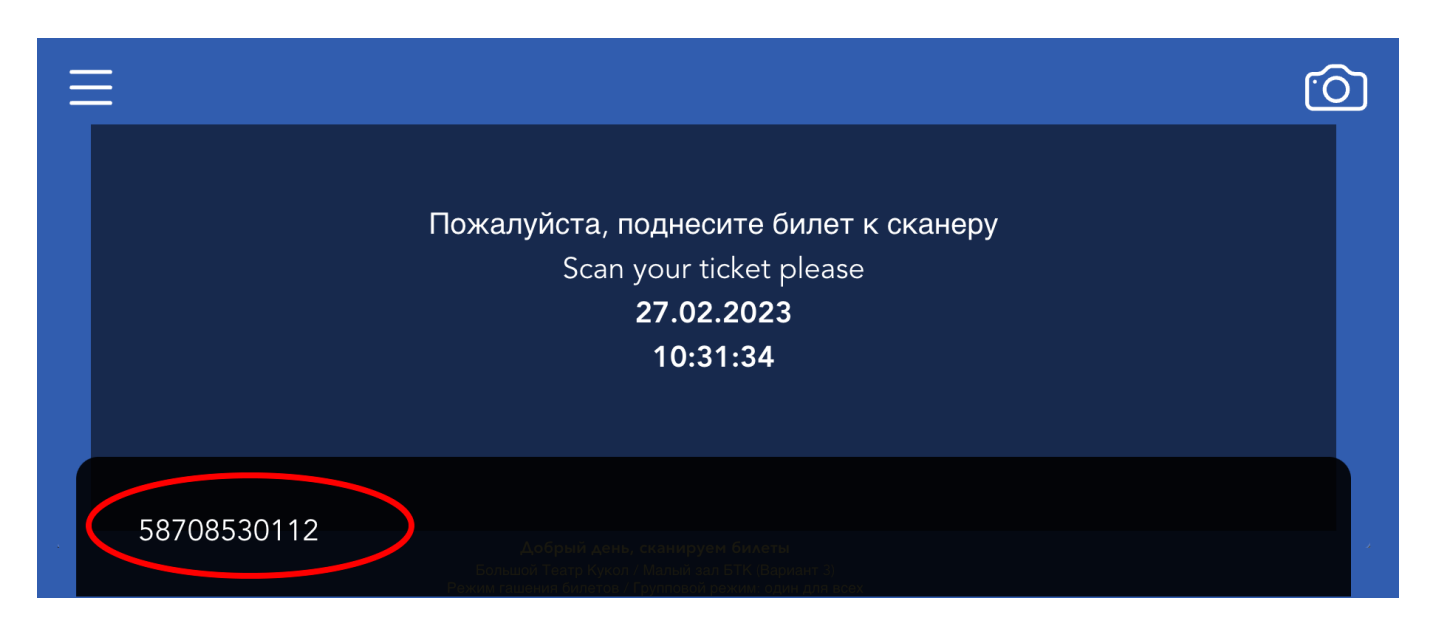

# Сообщение «Проходите»

- билет действителен, совпадает с указанным местом
- билет погашен

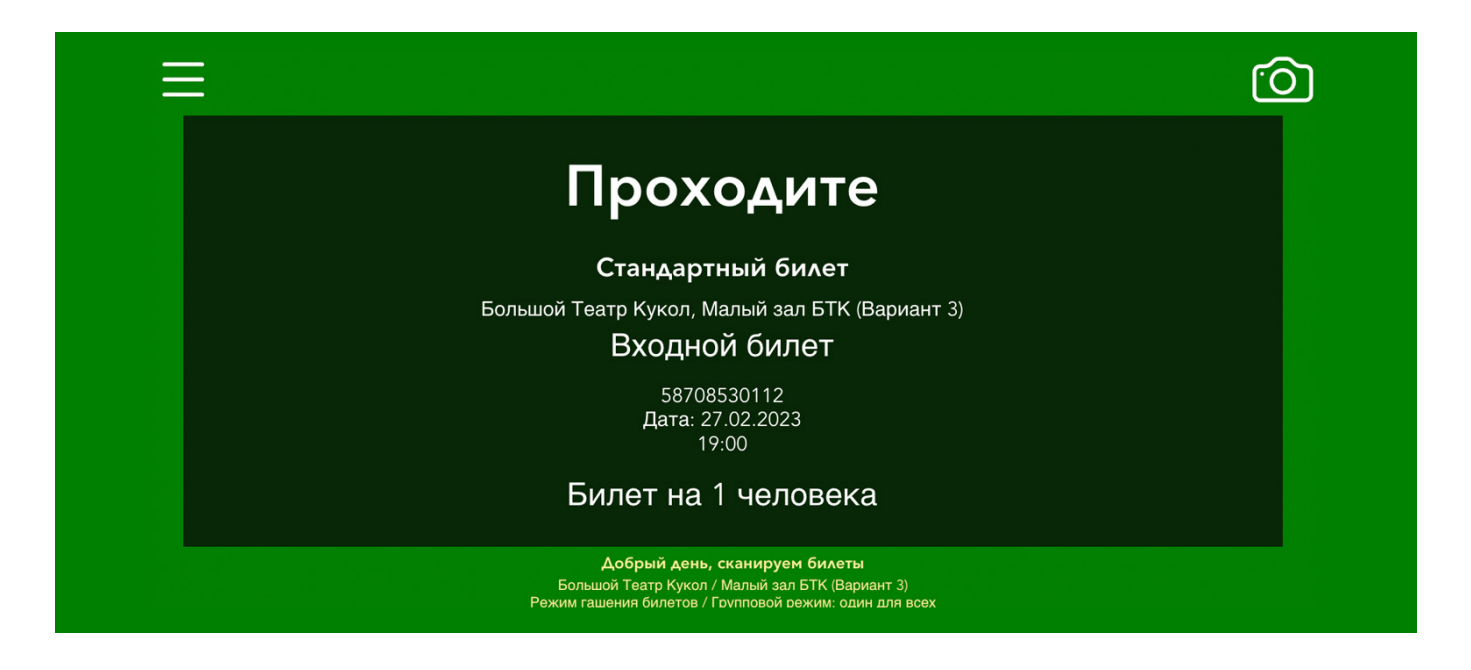

В случае не совпадения билета по каким либо параметрам валидатор отобразит запрещающее красное сообщение с указанием причины невалидности.

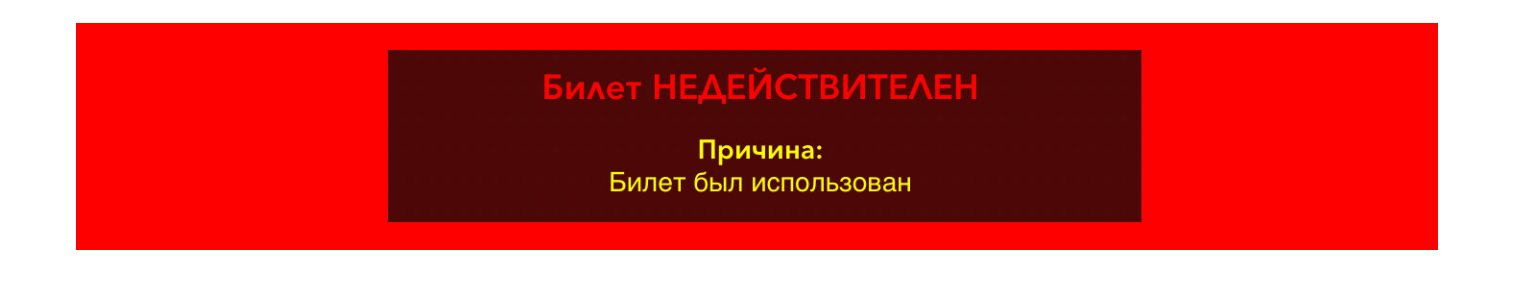

# 1. Тип расписания

В билетной системе для мероприятий доступна настройка типов расписания:

# • Дата и время –

позволяет указать конкретную дату и время проведения мероприятия.

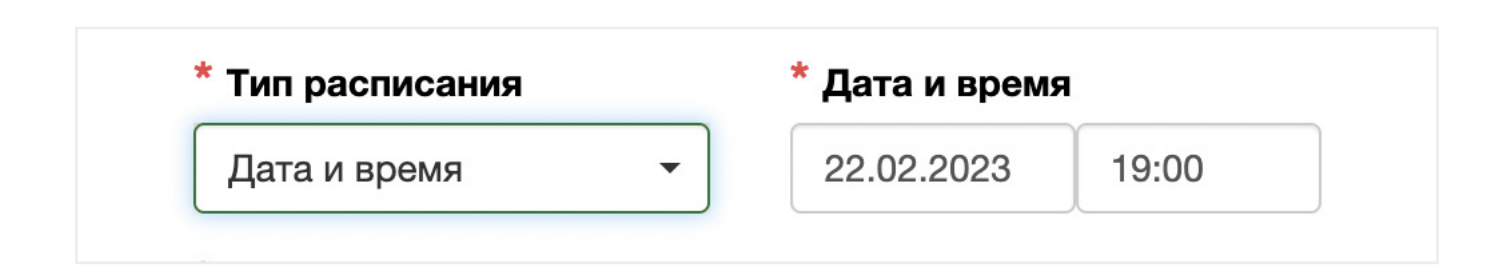

• Без срока –

подразумевается, что у мероприятия нет конкретного срока проведения, оно проходит ежедневно.

Для типа действия «Без срока» доступна возможность указания периода действия.

Дата и время начала – с какого числа возможен проход на мероприятие.

Указывать необязательно. Если ничего не указать, то проход на

мероприятие доступен с момента покупки.

**Дата и время окончания** – до какой даты и времени возможен проход на мероприятие. Указывать необязательно. Если не указать, то проход доступен в любой день с момента покупки или с даты начала.

| * Тип расписания | <b>Дата и время</b> | <b>Дата и время начала</b> |  | <b>Дата и время окончания</b> |       |  |
|------------------|---------------------|----------------------------|--|-------------------------------|-------|--|
| Без срока -      | Необязательно       | Необязательно              |  | Необязательно                 |       |  |
|                  | Дата                | Время                      |  | Дата                          | Время |  |

# 2. Сроки прохода на мероприятие

При создании/изменении мероприятия, доступны настройки, которые определяют за какое время от начала мероприятия разрешен и/или запрещен проход.

Данные настройки работают только для «Онлайн-валидаторов»

# • За какое время от начала РАЗРЕШАТЬ проход –

за какое время от начала (до или после мероприятия)

разрешать проход по валидатору.

# для типа расписания «Дата и время» —

срок отсчитывается от указанной даты и времени мероприятия.

# для типа расписания «Без срока» –

если указана дата и время начала мероприятия, то разрешение прохода отсчитывается от этой даты, иначе, срок игнорируется.

# • За какое время от начала ЗАПРЕЩАТЬ проход –

за какое время от начала (до или после мероприятия)

запрещать проход по валидатору.

# для типа расписания «Дата и время» —

срок отсчитывается от указанной даты и времени мероприятия.

# для типа расписания «Без срока» –

если указана дата и время окончания мероприятия, то запрет прохода

отсчитывается от этой даты, иначе, срок игнорируется.

| какое время от начала разрешать про | оход   | За какое время от окон                                                                                                    | чания запрешать | <b>BOOYO</b> |
|-------------------------------------|--------|----------------------------------------------------------------------------------------------------|-----------------|--------------|
| -                                   |        | A CONTRACTOR AND A CONTRACTOR AND A | папия вапрещат  | проход       |
| Дни Часы                            | Минуты | Дни                                                                                                    | Часы            | Минуты       |
| После ∨                             |        | ✓ После                                                                                                    |                 |              |
|                                     |        | До                                                                                                    |                 |              |